## Procedure to Save or Open a Password Protected File with 7-zip

If you do not already have it, download and run 7-zip from the internet: <u>http://www.7-zip.org/</u>

## TO ENCRYPT A FILE USING 7-ZIP:

**Step 1**: Right click on the file that you would like to zip.

Step 2: Move your mouse to "7-zip", and then click on "add to archive".

| 📄 file.txt | 10/19/2015 1:30 PM                                              | Text Document | 1 KB    |
|------------|-----------------------------------------------------------------|---------------|---------|
|            | <b>Open</b><br>Edit with Adobe Dreamweaver CS4<br>Print<br>Edit |               |         |
|            | 7-Zip                                                           | > Add to a    | archive |

Step 3: In the next window, change "archive format" to "zip", and "encryption method" to "AES-256".

| Archive format:           | zip       | V Update mode:            |     |
|---------------------------|-----------|---------------------------|-----|
| Companyanian lawali       | News      | Add and the files         | ~   |
| Compression level.        | Normai    | Options                   |     |
| Compression method:       | Deflate   | Create SFX archive        |     |
| Dictionary size:          | 32 KB     | ✓ Compress shared files   |     |
| Word size:                | 32        | Encryption                |     |
| Solid Block size:         |           | Enter password:           |     |
| Number of CPU threads:    | 4 ~       | / 4 Reenter password:     |     |
| Memory usage for Compress | ing: 131  | MB                        |     |
| Memory usage for Decompr  | essing: 2 | MB Show Password          |     |
| Split to volumes, bytes:  |           | Encryption method: AES-25 | 6 ~ |

**Step 4:** Type in a password of your choice in the "Enter password" box. Then, enter the same password in the "Reenter password" box and click OK. Be sure to pick a strong password that you won't forget!

## TO DECRYPT A FILE WITH 7-ZIP:

Step 1: Right click on the password-protected file that you would like to unzip.

Step 2: Move your mouse to "7-zip", and then click on "extract here".

| 🔢 file.zip | •                           | 10 110 10015 | :13 PM | Compressed (zipp | 1 KB |
|------------|-----------------------------|--------------|--------|------------------|------|
|            | Open in new window          |              |        |                  |      |
|            | Extract All<br>Pin to Start |              |        |                  |      |
|            | 7-Zip                       | >            | Ope    | en archive       |      |
|            | Edit with Notepad++         |              | Extr   | act files        |      |
|            | Open with                   |              | Extr   | act Here         |      |

Step 3: A new window will pop up, asking you for a password. Type in the password that you were given for this file.

Step 4: The unencrypted file will now appear next to the original encrypted file. You can view and edit this file.

| 📄 file.txt < | 10/19/2015 1:30 PM | Text Document    | 1 KB |
|--------------|--------------------|------------------|------|
| 🔢 file.zip   | 10/19/2015 2:13 PM | Compressed (zipp | 1 KB |

| Procedure to Password Protect a Microsoft Word/Excel Document                                                                                                    |
|----------------------------------------------------------------------------------------------------|
| Step 1: Open the Microsoft Word Document you want to password protect                                                                                                    |
| Step 2: Click the "File" tab at the top left of the document                                                                                                    |
| FILE HOME INSERT DESIGN PAGE LAYOUT REFERENCES MAILINGS REVIEW VIEW                                                                                                    |
| Calibri (Body) - 20 - A A A Aa Aa Aa - Aa - Aa - Aa - Aa -                                                                                                    |
| Paste<br>$\mathbf{x} \xrightarrow{\mathbf{y}} \mathbf{B}  I  \underline{\mathbf{U}} \xrightarrow{\mathbf{z}} \mathbf{abc}  \mathbf{x}_2  \mathbf{x}^2  \underline{\mathbf{A}} \xrightarrow{\mathbf{abc}} \xrightarrow{\mathbf{abc}} \overline{\mathbf{x}} \xrightarrow{\mathbf{abc}} \overline{\mathbf{x}} \xrightarrow{\mathbf{abc}} \overline{\mathbf{abc}} \xrightarrow{\mathbf{abc}} \overline{\mathbf{abc}} \xrightarrow{\mathbf{abc}} \overline{\mathbf{abc}} \overrightarrow{\mathbf{abc}} \xrightarrow{\mathbf{abc}} \overline{\mathbf{abc}} \xrightarrow{\mathbf{abc}} \overline{\mathbf{abc}} \xrightarrow{\mathbf{abc}} \overline{\mathbf{abc}} \xrightarrow{\mathbf{abc}} \overline{\mathbf{abc}} \overrightarrow{\mathbf{abc}} \xrightarrow{\mathbf{abc}} \overline{\mathbf{abc}} \xrightarrow{\mathbf{abc}} \overline{\mathbf{abc}} \overrightarrow{\mathbf{abc}} \xrightarrow{\mathbf{abc}} \overrightarrow{\mathbf{abc}} \overrightarrow{\mathbf{abc}} \overrightarrow{\mathbf{abc}} \overrightarrow{\mathbf{abc}} \overrightarrow{\mathbf{abc}} \xrightarrow{\mathbf{abc}} \overrightarrow{\mathbf{abc}} \overrightarrow{\mathbf{abc}} \mathbf{ab$ |
| Step 3: Click on "Save" or "Save As"                                                                                                    |
| Step 4: Enter the name of the document. Next click "Tools"                                                                                                    |
| File name: Doc2                                                                                                    |
| Save as type: Word Document                                                                                                    |
| Authors: Odilia Coffta Tags: Add a tag Title: Add a title                                                                                                    |
| Save Thumbnail Tools                                                                                                    |
| <b>Step 5:</b> A couple of choices will pop up. You need to select "General Options".                                                                                                    |
|                                                                                                    |

| Manager: S | Map Network Drive<br>Save Options<br>General Options |
|------------|------------------------------------------------------|
| Tools 🔻    | Web Options<br>Compress Pictures                     |

**Step 6:** A new window will pop up where you will enter the desired password twice, one for file encryption and the other for file sharing. Click "OK"

| General Options          |                  |  |
|--------------------------|------------------|--|
| File encryption options  | or this document |  |
| Password to open:        | •••••            |  |
| File sharing options for | this document    |  |
| Password to modify:      | •••••            |  |
| Read-only recomm         | ended            |  |
| Protect Document         |                  |  |

**Step 7:** Now you need to confirm the password you just entered. You will be prompted to enter the password twice.

Step 8: Click "Save".

**Step 9:** Exit out of the document and then re-open the document to ensure that it requires a password. If it does, you have successfully encrypted a password to your word Document!

## Note: NEVER include the password to your file in the email.